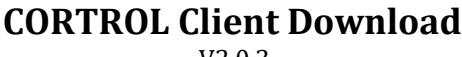

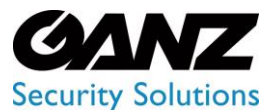

#### V2.0.3

# **1. CORTROL Prerequisites**

There are a few requirements for the system the GANZ CORTROL Client will run on.

The ports for remote connections should be enabled through the firewalls (default ports are 60554 for the GANZ CORTROL Client)

The Bit version of Windows, 32-Bit vs. 64-Bit on the PC/Server should be confirmed.

**For Windows 7:** To confirm your Windows bit version, go to Control Panel > System and confirm *System type* as 32-Bit or 64-Bit.

**For Windows 10:** To confirm your Windows bit version, go to "Settings > System and confirm *System type* as 32-Bit or 64-Bit.

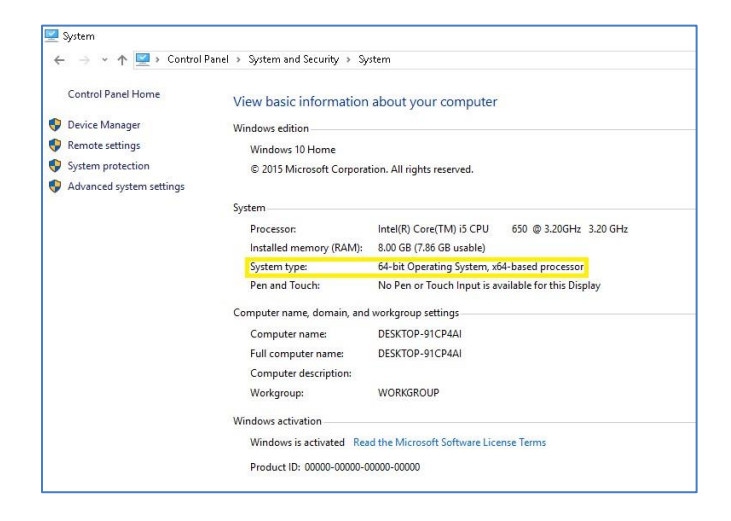

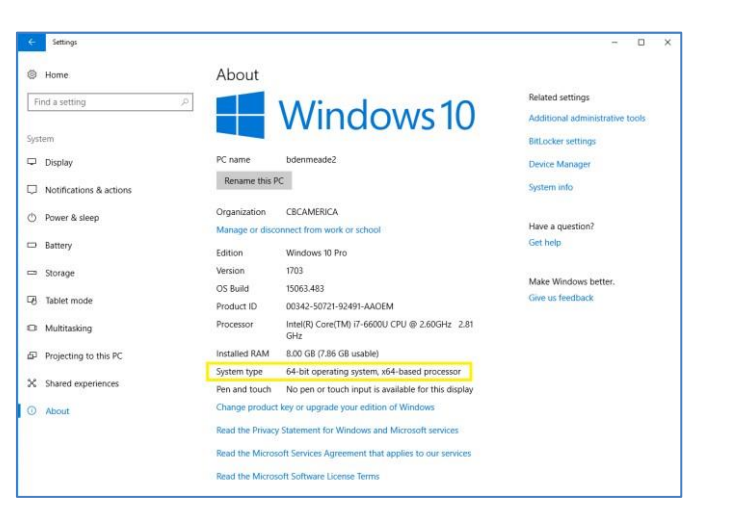

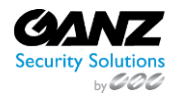

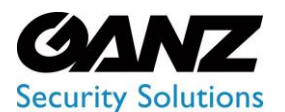

## 2. CORTROL Client Installer

The CORTROL Client Installer can be found at <u>Ganz Security/Software</u> includes both the CORTROL Management Console, and the CORTROL Client installer.

From the link please select and download either CORTROL Console 32bit or 64bit, depending on the Windows OS bit version of the host server.

For convenience, links to the 32Bit, and 64Bit versions of the CORTROL Console are provided below.

**Note:** For most browsers, any downloaded files can be found in the Windows Download folder.

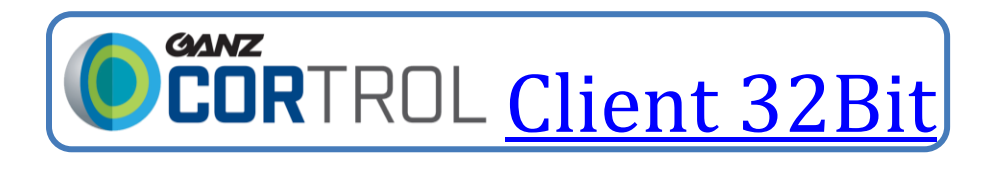

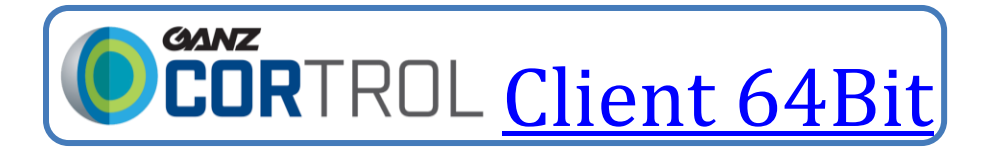

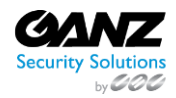

### **CORTROL Client Download**

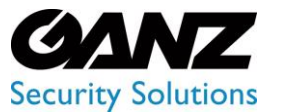

### V2.0.3

## 3. Client Installation

- Navigate to the Microsoft Windows download folder.
- Double click on the CORTROL Client installer, to begin the installation process.
- Select the installation language and click Next.
- Accept the terms of agreement and click *Next*.
- Accept default installation location and click *Next.* (Change location destination if required.)
- Select the needed application language and click Next.
- Once installation is complete, click *Finish*.

| 🖊   🔄 📙 🖛   Downloads                                                                                                    | - 🗆 X                                                                                                    | Welcome to Ganz CORTROL Setup Wizard!                                                                                                    |
|----------------------------------------------------------------------------------------------------|----------------------------------------------------------------------------------------------------|----------------------------------------------------------------------------------------------------|
| File Home Share View                                                                                                    | ~ 0                                                                                                    |                                                                                                    |
| ← → * ↑ ↓ > This PC > Downloads                                                                                                    | V 🗗 Search Downloads 🔎                                                                                                    | Ganz CORTROL Setup Wizard                                                                                                    |
| V 📌 Quick access                                                                                                    |                                                                                                    | This wizard will guide you through installing Ganz CORTROL Client 1.10.0 on your computer.<br>It is recommended that you dose all other applications before continuing. |
| Downloads Dronhox                                                                                                    |                                                                                                    | Step 1 - Licence agreement<br>You must agree to the terms of Licence agreement in order to continue                                                                     |
| ConeDrive                                                                                                    | CORTROL_Conso<br>le_x86_1.5.0.exe                                                                                                    | Step 2 - Destination location<br>Select and confirm the folder where you want the Ganz CORTROL software to be installed                                                 |
| Pictures *                                                                                                    |                                                                                                    | Step 3 - Select components<br>Select the components for installation                                                                                                    |
| > 🐉 Dropbox                                                                                                    |                                                                                                    |                                                                                                    |
| > 🝊 OneDrive - CBC AMERICA Corp                                                                                                    |                                                                                                    |                                                                                                    |
| > 💻 This PC                                                                                                    |                                                                                                    | Select the language to use during the installation process<br>English                                                                                                   |
| > SD -USB (D:)                                                                                                    |                                                                                                    |                                                                                                    |
| > 🥩 Network                                                                                                    |                                                                                                    | Next Cano                                                                                                    |
| 1 item                                                                                                    | 8== <b>E</b>                                                                                                    |                                                                                                    |
| Step 1 of 3. Licence agreement                                                                                                    | Ø                                                                                                    | Step 2 of 3. Destination location                                                                                                    |
| Ganz CORTROL Licence Agreen                                                                                                    | nent                                                                                                    | Select and confirm the folder where you want the Ganz CORTROL software to be<br>installed                                                                               |
| Please read the following Licence agreement. You must accept the terms of this agreement<br>before you can continue with the installation.                                                                                                    |                                                                                                    | Where do you want Ganz CORTROL to be installed?                                                                                                    |
|                                                                                                    | ×.                                                                                                    | Setup will install Ganz CORTROL in the following folder. Click browse to select a different folder.                                                                     |
| IMPORTANT — READ CAREFULL<br>single entity ("you[r]") and CBC AME                                                                                                    | Y: This is a legal agreement between YOU (an individual or<br>RICAS Corp. ("CBC AMERICAS") pertaining to the CorTrol®                                                                                                    | C\Program Files (x86)\Ganz CORTROL\Ganz CORTROL Console Browse                                                                                                    |
| CBG AMERICAS licenses the Softward<br>of lerms and conditions contained i<br>should carefully read the following i<br>the sealed package, installing, copy<br>these terms and conditions and und<br>agree to these terms, then CBC AM<br>not agree with them, or do not want<br>of agree with them, or do not want<br>of the terms the QBD (agree)<br>best the the QBD (agree)<br>these the data of the terms of the agree<br>its character that the gree | rel by ou only upon the express condition that you accept all<br>in this software losses agreement (the <b>'Agreement</b> ). You<br>erms and conditions before using the Software By opening<br>ing, accessing, or otherwise using the Software By ou accept<br>enstand that they will be legally binding on you. If you do not<br>ERCAS is unvilling to lense the Software by you Brou do<br>them binding on you. you must not install, copy, access, on<br>them binding on you, you must not install, copy, access, on<br>them binding on you. You must not install, copy, access, on<br>them binding on you, you must not install, copy, access, on<br>them binding on you. You must not install, copy, access, on<br>them binding on you was approximated by the software<br>the software base works to CMC Atternition Relief using the software<br>ement. | Installation requires at least 280.73 MB of disk space.                                                                                                    |
|                                                                                                    | Previous Next Cancel                                                                                                    | Previous Next Cance                                                                                                    |
| Step 3 of 3. Select components                                                                                                    | 0                                                                                                    | Ganz CORTROL Setup Wizard completed!                                                                                                    |
| Su sife udisk som som to to in                                                                                                    |                                                                                                    |                                                                                                    |
| specify which components to in                                                                                                    |                                                                                                    | wizara completea                                                                                                    |
| Configure the components of the                                                                                                    | installation package:                                                                                                    | Setup has finished installing Ganz CORTROL on your computer.                                                                                                    |
| Ganz CORTROL Client Appli                                                                                                    | cation                                                                                                    | Step 1. Licence agreement<br>You must agree to the terms of licence agreement in order to continue                                                                      |
|                                                                                                    |                                                                                                    | Step 2. Destination location<br>Select and confirm the folder where you want the Ganz CORTROL software to be in                                                         |
|                                                                                                    |                                                                                                    | Step 3. Select components<br>Select the components for installation                                                                                                    |
| Select the language to use in the u<br>English                                                                                                    | user interface                                                                                                    |                                                                                                    |
| At least 931.46 MB of free space is                                                                                                    | s requirea.                                                                                                    | Thank you for installing Ganz CORTROL softwarel                                                                                                    |
|                                                                                                    | Previous Next Cancel                                                                                                    | Finis                                                                                                    |

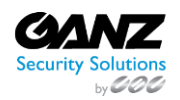

CORP HQ +1 (919) 230-8700 | WEST COAST +1 (310) 222-8600 | MEXICO +52 (55) 5280 4660 ganzsecurity.com ©2018 CBC AMERICA LLC. All Rights Reserved. 04/18

### **CORTROL Client Download**

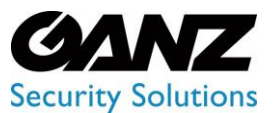

V2.0.3

# 4. Client Configuration

To launch the CORTROL Client interface, double click on its desktop icon. The Client will require configuration, to connect to the CORTROL Global Demo Server.

- Select "Disconnect", as no server is currently configured.
- Select "Connection" located in the top right corner.

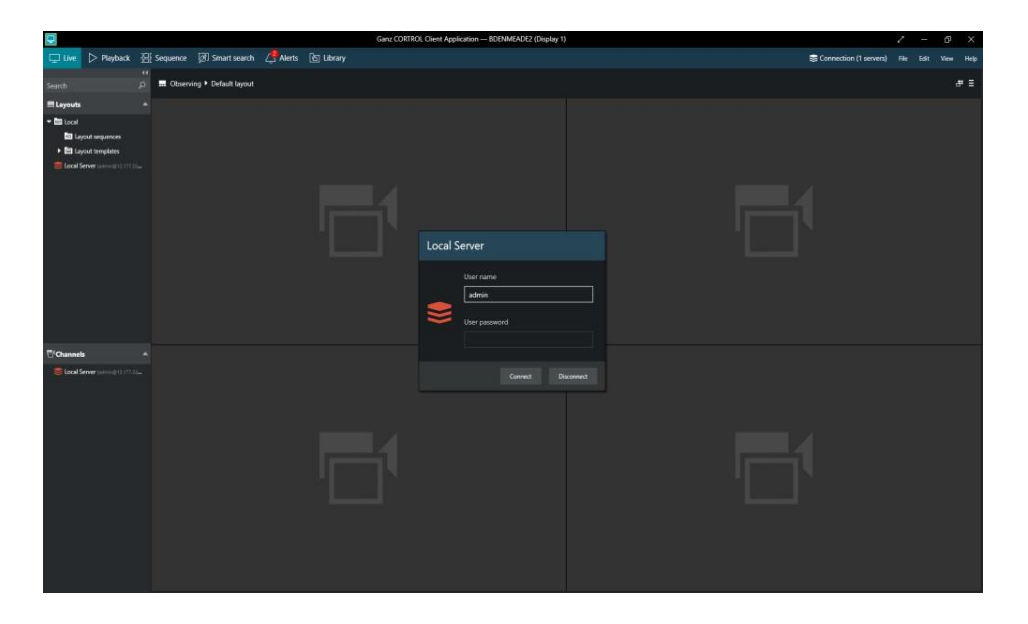

- Select the "Local Server" listed under "Connections, and then select "Edit"
- Leave the default "Server title"
- For the "IP address and port" enter: 173.42.78.61 Leave the default port at 60554.
- Enter "demo" all lower case for the "Username"
- Enter "2468" for the password.
- Select "Remember Password" and then click on "Save".
- Select the "Local Server" listed under "Connections" and then click on "Connect".
- Click on the "X" to close / exit, "Connections"

| Connections    |         |          |              |                          | ×               |
|----------------|---------|----------|--------------|--------------------------|-----------------|
| + Add server   |         |          | Disconner    |                          |                 |
| SERVER NAME    | CONNECT | CHANNELS |              | ERROR                    | MERGE RESOURCES |
| S Local Server | Yes     | 0        | Constitution | No connection could be m | No              |
|                |         |          |              |                          |                 |
|                |         |          |              |                          |                 |
|                |         |          |              |                          |                 |
|                |         |          |              |                          |                 |
|                |         |          |              |                          |                 |
|                |         |          |              |                          |                 |
|                |         |          |              |                          |                 |
|                |         |          |              |                          |                 |
|                |         |          |              |                          |                 |
|                |         |          |              |                          |                 |
|                |         |          |              |                          |                 |
|                |         |          |              |                          |                 |

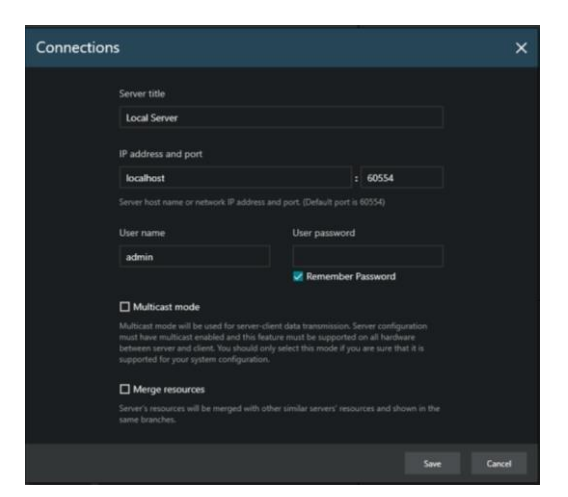

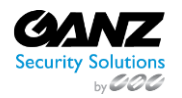

### **CORTROL Client Download**

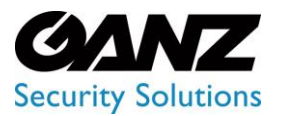

V2.0.3

The "Demo" user have been giving no restriction on functionality within the GANZ CORTROL Client. Please reference the <u>CORTROL Client Manual</u> for navigation, and usage.

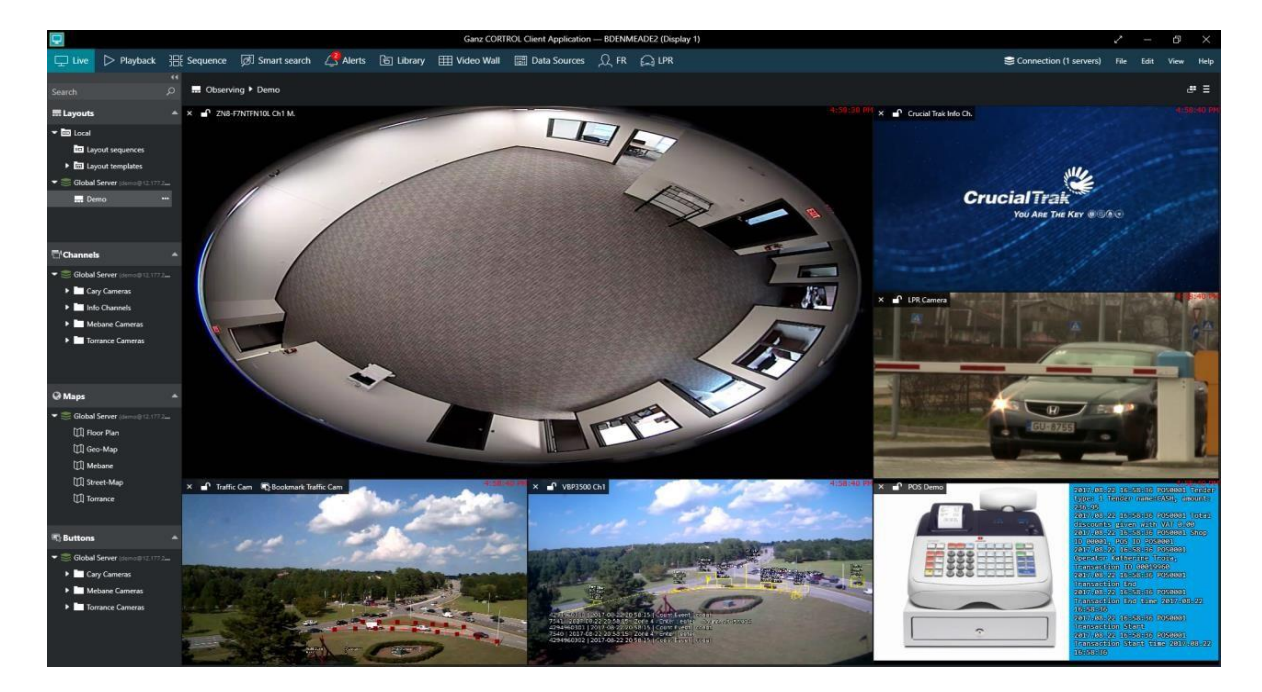

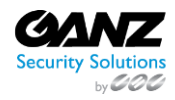